# How Do I Enter My Licenses and Certifications?

## Navigation

- 1. Log into OneUSG HCM.
- 2. If the **Employee Self Service** page is not displayed, click the blue **NavBar** and select **Employee Self Service** from the drop down listing.
- 3. On the Employee Self Service page, click the Degrees & Certificates tile.
- 4. On the Talent Profile page, click the Licenses and Certifications menu item.

#### **Review License and Certification Information**

- 5. On the Licenses and Certifications page, click the desired entry in the listing.
- 6. Review the page information.
- 7. Click the Cancel button to return to the Licenses and Certifications page.

### Update License and Certification Information

- 8. On the Licenses and Certifications page, click the desired entry in the listing.
- 9. Skip to Step 15 and make the necessary updates.

#### **Delete License and Certification Information**

- 10. On the Licenses and Certifications page, click the desired entry in the listing.
- 11. Click the **Delete** button at the bottom of the page.
- 12. The system displays a message, asking the user to confirm the delete action. Click the **Yes** button to continue.
- 13. Next, the system displays an informational message at the top of the page, indicating the submittal process was successful or identifying errors which must be corrected. Resolve any noted issues and click the **Save** button again, as needed.

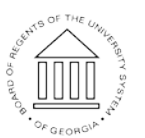

UNIVERSITY SYSTEM OF GEORGIA

#### Add a License or Certification Degree

- 14. Click on the Add (+) icon displayed above the License section.
- 15. On the Licenses and Certifications page, click the Choose a date (Calendar) icon associated with the Issue Date field and select the appropriate date.

#### Select a License Type

- 16. Click the Look Up icon associated with the License field.
- 17. Click the **Expand** icon associated with the **Search Criteria** section of the **Lookup** page.
- 18. Enter a phrase in the **Description** field and press the **Search** button.
- 19. Select the appropriate value in the search results listing.

#### Populate/Update the License or Certification Information

- 20. If the license or certificate is not issued within the United States, click the **Look Up** icon associated with the **Country** field and select an appropriate value.
- 21. For licenses and certificates issued within the United States, click the Look Up icon associated with the State field and select an appropriate value.
- 22. Click the toggle button on the **Renewal Required** field and set the status to **Yes**, where appropriate.
- 23. Click the toggle button on the **Suspended Indicator** field and set the status to **Yes**, where appropriate.
- 24. Click the **Choose a date (Calendar)** icon associated with the **Expiration Date** field and select the appropriate date.
- 25. Populate the License/Certification Number field.
- 26. Populate the Issued By field.

#### Save the Entry

- 27. Click the **Save** button.
- 28. The system displays an informational message at the top of the page, indicating the submittal process was successful or identifying errors which

Page 2 ©2016 University System of Georgia. All Rights Reserved 14 Oct 2016

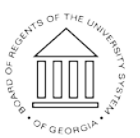

UNIVERSITY SYSTEM OF GEORGIA must be corrected. Resolve any noted issues and click the **Save** button again, as needed.

#### Submit Supporting Documentation

- 29. License and certification entries may require validation and approval by the institution's HR team.
- 30. Contact your HR representative to determine the proper procedure for submitting the required documentation to support the license and certification entries and/or updates.

#### Complete the Task/Sign Out of Application

31. If finished working in the system, sign out of the application by clicking the **Action List** icon on the **NavBar**.

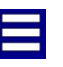

32. Click the **Sign Out** option in the listing.

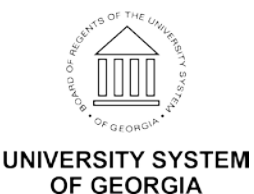